## 关于修改统一身份认证密码和绑定"今日校园"的通知

## 一、关于修改统一身份认证密码

1. 在手机或者电脑浏览器中输入 e. ntvu. edu. cn, 在弹出的界面中按 下图操作。

|     | 统     | 一身份认证        |
|-----|-------|--------------|
| 1   | 用户名   | 输入学号         |
| ₽   | 密码    | 初始密码为身份证号后六位 |
|     | 一周内免登 | 录。<br>录      |
|     |       | 登录           |
| 忘记落 | 四?    | ETTA-        |

 2. 在新弹出的界面中重新设置强密码,使用大小写字母、数字和特殊 符号中的至少两种,避免使用身份证号、学号、手机号、出生年月等 信息,完善资料后点击保存。

| 完善资料->密码 | 码安全                  |                                      |
|----------|----------------------|--------------------------------------|
| 当前密      | 码                    | *当前密码强度不符合要求,请及时修改密码                 |
| 新密码      | :                    | 密码长度至少8位;字符种类至少2种(数字,大写字母,小写字母,标点符号) |
| 新密码确认    | :                    | 确认密码和新密码保持一致                         |
| 完善资料->基本 | 本信息                  |                                      |
| 生日:      | #请填写您的真实生            | 日,日期输入格式如1997-07-01                  |
| 手机号:     | 绑定                   | *手机号码                                |
|          | 绑定手机后,即可使用手机号作为用户名登录 |                                      |
|          |                      |                                      |
|          | 保存                   |                                      |
|          |                      |                                      |

二、安装并绑定"今日校园"

1. 在苹果商店或者应用市场中下载今日校园 APP, APP 图标如下。

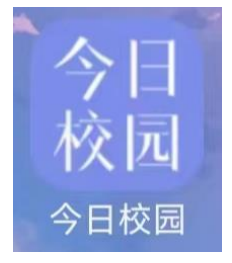

2. 打开 APP 后勾选我已阅读并同意, 然后点击页面下方学工号图标进 入绑定学校页面。

设置

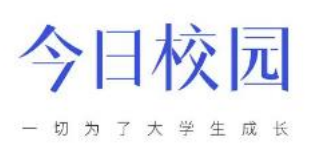

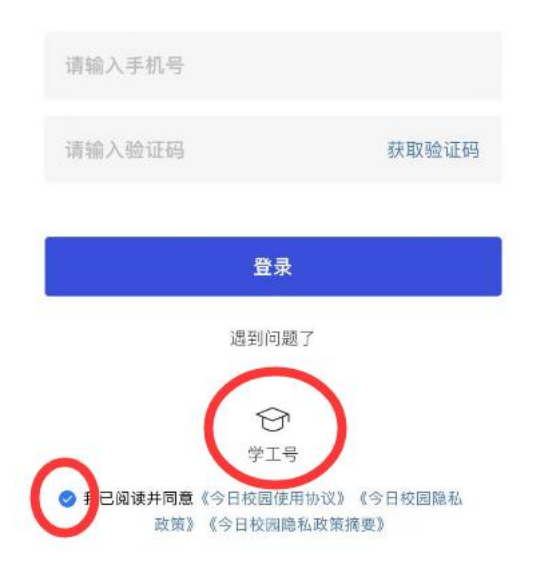

3. 点击页面上方输入框,输入南通职业大学。

| 15:32<br>App Store | e                                        | #! ? ■                |
|--------------------|------------------------------------------|-----------------------|
| Х                  | 选择学校                                     | <b>十清八</b> 社          |
| Q 搜                | 续                                        |                       |
| 附近的学               | ≜校                                       |                       |
|                    | 获取失败 <b>重新获取</b>                         |                       |
| A                  |                                          |                       |
|                    | 阿克苏教育学院                                  | #<br>A<br>B<br>C<br>D |
|                    | 阿克苏职业技术学院                                | E<br>F<br>G<br>H      |
| $\bigcirc$         | 阿拉善职业技术学院                                | J<br>K<br>L<br>M<br>O |
| $\bigcirc$         | 阿勒泰职业技术学院                                | P<br>Q<br>R<br>S<br>T |
|                    | 鞍钢职工工学院                                  | U<br>V<br>X<br>Y      |
|                    | 安徽财经大学                                   | L                     |
|                    | · · · /바 미크 / · ㅋ · ㅣ · ››› · · · ››› 마ㅋ |                       |

4. 点击南通职业大学图标,进入统一身份认证页面。

| دە.פו<br>App Store ◄ |      | ::!! 중 ■ |
|----------------------|------|----------|
| ×                    | 选择学校 | 申请入驻     |
| Q 南通职                | 业大学  | ♥ 取消     |
| 🛞 南通职                | ?业大学 |          |

5. 输入学号和刚才改完的强密码后点击登录。

| < |       | 学工号登录      | 切换   | 帮助  |
|---|-------|------------|------|-----|
|   |       | Language:  | 前体中文 |     |
|   | 8     |            | Y    |     |
| • | 用户名   | 输入学号       |      |     |
| â | 密码    | 输入刚才       | 改的强  | 虽密码 |
|   |       | 登录         |      |     |
|   | 間内免登录 |            | 忘记密码 | ?   |
|   | 您还可   | 」以使用以下方式登录 |      |     |

6. 输入手机号后点击获取验证码,将收到的验证码输入框内点击确认
绑定完成今日校园手机号的绑定。

| <      |       |
|--------|-------|
| 绑定手机号  |       |
|        |       |
| 请输入手机号 |       |
| 输入验证码  | 获取验证码 |
|        |       |

|--|